# Opgave hæfte til Word nr. 3

| Opgave hæfte til Word nr. 3                                                             | 1  |
|-----------------------------------------------------------------------------------------|----|
| Opgave 11                                                                               | 2  |
| Repetere typografi, blokflytning, tabulering og rammer                                  | 2  |
| Opgave 12                                                                               |    |
| Synonyordbogen                                                                          |    |
| Opgave 13                                                                               | 4  |
| Nogle af de "seje" funktioner i Word (tegning og bogstav-trylleri)                      | 4  |
| Hvor langt er du nået ??                                                                | 6  |
| Et mål for hvor langt du er nået nu                                                     | 6  |
| Redigering                                                                              | 8  |
| Statuslinien                                                                            |    |
| Oversigt over almindelige taster og genvejstaster.                                      | 9  |
| Tekstformatering                                                                        |    |
| Markeringsmetoder                                                                       |    |
|                                                                                         | 11 |
| Med Musen                                                                               |    |
| Med Musen<br>Markér med tastaturet                                                      |    |
| Med Musen<br>Markér med tastaturet<br>Hurtig flytning af markøren                       |    |
| Med Musen<br>Markér med tastaturet<br>Hurtig flytning af markøren<br>Justering af tekst |    |

### **Opgave 11**

#### Repetere typografi, blokflytning, tabulering og rammer

• Stil følgende pænt op - noget er skrevet med 14pkt andet med 12pkt.:

#### DAGSORDEN

for lægeforeningens kongres

| Kl. | 9 <sup>00</sup>  | Alkoholens skadelige virkning på <u>leveren</u> |
|-----|------------------|-------------------------------------------------|
| Kl. | 14 <sup>00</sup> | Alkoholens skadelige virkning på maven          |
| Kl. | $11^{00}$        | Alkoholens skadelige virkning på <u>hjernen</u> |
| Kl. | 10 <sup>00</sup> | Alkoholens skadelige virkning på <u>hjertet</u> |
| Kl. | 13 <sup>00</sup> | Alkoholens skadelige virkning på kredsløbet     |
| Kl. | $12^{00}$        | Alkoholens skadelige virkning på omverdenen     |
| Kl. | 8 <sup>00</sup>  | Alkoholens skadelige virkning på økonomien      |
| Kl. | 15 <sup>00</sup> | Baren åbner                                     |
|     |                  |                                                 |

- Flyt nu om på linierne, så rækkefølgen bliver kronologisk.....
- Sæt en ramme omkring, så udseendet bliver således:

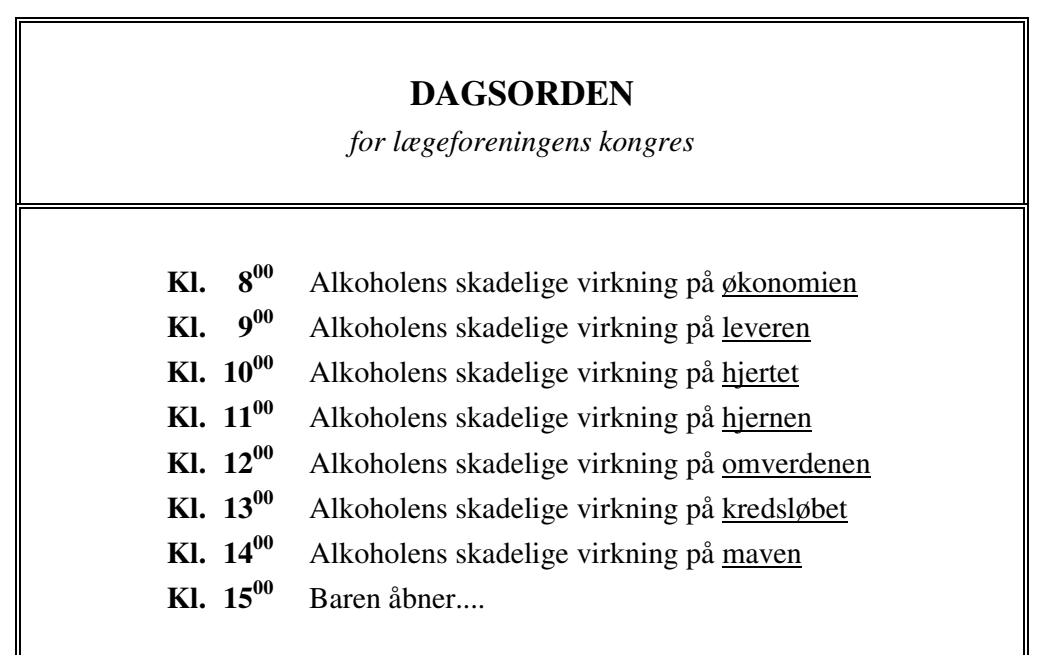

Udskriv og gem med navnet **OPGAVE11 Rigtig god fornøjelse.....** 

## **Opgave 12**

### Synonyordbogen

Understående tekst er skrevet af en person med et mindre ordforråd. Det skal du nu rette op på.

Som du kan se går ordet **meget** og **kedelig** flere gange, end godt er, i teksten. Hvis man vil have lidt hjælp til at gøre sine tekster lidt mere varierede, kan man bruge *synonymordbogen* i Word.

Indskriv følgende lille tekststykke.

En meget kedelig måde at spise sin mad på.

Jeg vil her berette om en meget kedelig, ja næsten uhyre kedelig måde at spise sin mad på. Emnet er faktisk af en så kedelig beskaffenhed, at det er meget svært at skrive meget lange og meget kedelige afhandlinger herom. Da jeg fik at vide, at jeg skulle skrive denne meget kedelige tekst om et emne af så kedelig karakter, begyndte jeg straks at kede mig meget.

Jeg er normalt ikke så kedelig, men i dette tilfælde - og med et sådant emneforelæg, vil selv *jeg* kunne virke meget kedelig. En meget kedelig og meget lidt opløftende indgangsvinkel til dette emne.

Nå, men nu til den kedelige del af sagen - nemlig de meget kedelige fakta:

Det er en meget kedelig situation at skulle spise sin mad alene - især hvis man har glemt sin madpakke......

Knud Erik Delig

Ak, ja i sandhed en kedelig tekst.....!

#### Word nr. 3 ved Erik Hindkjær

Teksten er mildt sagt ensformig, så nu skal den piftes lidt op.

- Stil markøren i ordet *kedelig* i overskriften.
- Vælg Funktioner/Sprog/Synonymordbog
- Klik på et af ordene og vælg Erstat
- Word vil ny erstatte det kedelige ord med et friskt, dynamisk og opløftende nyt ord.....tra da da!!!

| Synonymordbog: Dansk                                                                | ? 🛽                                                                                                    |
|-------------------------------------------------------------------------------------|----------------------------------------------------------------------------------------------------|
| Fun <u>d</u> et ord:<br>kedelig<br><u>B</u> etydninger:<br>dødens pølse (adi.)<br>▼ | Erstat med sy <u>n</u> onym:<br>dødens pølse<br>dødens pølse<br>dødkedelig<br>dødsenstrist<br>dødtrist<br>ensformig<br>fad<br>grå<br>indholdsløs<br>interesseløs |
| Ersta <u>t</u> Slå op                                                               | Forrige Annuller                                                                                                    |

Gentag ovenstående for hver gang, der står meget eller kedelig - så din tekst bliver mere varieret.

Udskriv og gem med navnet OPGAVE12

### **Opgave 13**

#### Nogle af de "seje" funktioner i Word (tegning og bogstav-trylleri)

I takt med at du bliver mere og mere "sej" til Word, opstår der også behov for mere og mere "seje" funktioner. En af de helt fine funktioner er muligheden for at *indsætte objekter*, der ikke er almindelig tekst, i dit dokument. Når du indsætter et objekt, bliver det betragtet som et almindeligt bogstav af Word. Det vi sige, at du sagtens f.eks. kan lave rammestreger og centrere det - præcis som med almindelig tekst.

Du skal nu til at lave et brevhoved til en autoforhandler.

• Vælg på værktøjslinien knappen Tegning 🌌

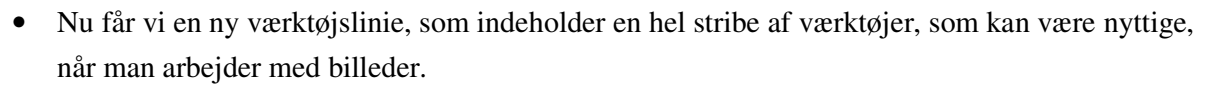

• På den nye menulinie kan du f. eks. under Autofigurer finde en mængde forskellige figurer, som kan benyttes til at tegne forskellige symboler, logoer m. m. Er man til teater, kunne disse måske bruges.

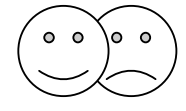

• Lav f. eks. dette, hvor der er fart over feltet. Teksten er en Arial, Kursiv, 40pkt. Benyt il stregerne.

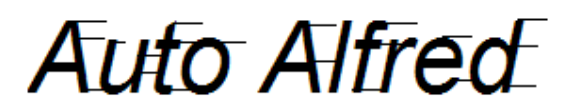

- Skal der være en bil i brevhovedet, kan du jo forsøge, om du kan tegne en ved hjælp af de mange værktøjer. Der findes også knapper til farvelægning, rumvirkning m. m. Gå selv på opdagelse.
- En anden mulighed, kun for de dovne, er at benytte clipart. Dem finder du under Indsæt/Billede/multimedieklip...
- Stil dernæst omstående brev flot op, med din fine tegning som brevhovede:

| Afsender: | Auto Alfred      |
|-----------|------------------|
|           | Hastighedsvej 7  |
|           | 7777 Fartlev     |
|           | tlf. 12 34 56 78 |
| Modtager: | Søren Snegl      |
|           | Rolighedsvej 1   |
|           | 1111 Stilleby    |

Brevets tekst: Hej Søren,

Det er nu snart 3 måneder siden, at jeg lovede dig et tilbud på at lave et overslag på et skøn over hvad det måtte koste at give dig vurdering af hvad et ville koste at reparere bulen i din hjulkapsel på din nye Jaguar- og her kommer det allerede:

| kr. 50,00                                |
|------------------------------------------|
| kr. 10,00                                |
| kr. 46.280,00                            |
| kr. 10,00                                |
| kr. 50,00                                |
| kr. 46.400,00 + moms/uforudsete udgifter |
|                                          |

Jeg mener derfor, at du nøje bør overveje hvorvidt det kan betale sig. Og jeg har faktisk allerede et virkeligt godt tilbud til dig.

#### Word nr. 3 ved Erik Hindkjær

Hvis jeg tager din Jaguar i bytte, har jeg en superflot og meget velholdt Trabant '81, som ligger utroligt godt i svingene. (Det var faktisk hér jeg fandt den). Og så skal du kun betale mig 2.500,- kr. i leveringsomkostninger - og vidunderet er dit!

Jeg mener selv jeg giver dit et virkelig godt tilbud, som det bliver svært at modstå - men intet er for godt til mine trofaste kunder. Mit motto er også: "Stol på din bilforhandler - kun halvdelen af hvad han siger er løgn - resten er blot overdrevet"

Jeg håber snart at høre fra dig.

Med venlig hilsen Auto Alfred

Rigtig god fornøjelse......

#### Hvor langt er du nået ??

#### Et mål for hvor langt du er nået nu.

Målet med dette ETB-emne er, at du skal kunne oprette et dokument, redigere i det (give det et flot lay-out), udskrive og gemme det. I denne opgave får du et forelæg, som du skal gøre ovenstående ting ved - så kan du selv se at målet er nået......

• Opstil følgende tekst - det skal være et salgsbrev, der fanger læserens opmærksomhed

| OFFICE 97: Årets | største nyhed | til Windows 95! |
|------------------|---------------|-----------------|
|------------------|---------------|-----------------|

OFFICE 97, baseret på mere end 100.000 brugeres ønsker og krav til en Windowspakke. Markedets stærkeste løsning, når det gælder kombinationen af tekst og databasebaserede informationer. En programpakke der kan konkurrere med alt og alle. Både på pris, ydelse og muligheder.

OFFICE 97 indeholder fire stærke Windowsprogrammer til tekst, database, elektronisk post og programstyring.

WORD er en avanceret tekstbehandler med DTP-lignende faciliteter, der kombinerer overlegen hastighed med den grafiske brugerflades muligheder og brugervenlighed.

| Word | nr. | 3 | ved | <b>Erik</b> | Hindkjær |
|------|-----|---|-----|-------------|----------|
|      |     |   |     |             |          |

ACCES er en omfattende og <u>ægte</u> relationsdatabase. Den hurtigste på markedet.med Wizard funktion, der gør det nemt at opbygge dine egne applikationer.

MAIL, et kommunikationsprogram med faciliteter til elektronisk post/e-mail, kalender og telefontavle med mulighed for automatisk nummeropkald via modem.

OFFICE 97 er et <u>unikt</u> menustyringsprogram, der sætter nye normer for datasikkerhed og kontrol af brugeradgang til de enkelte programmer.

Kom og oplev det nye OFFICE 97's overlegne muligheder på vor stand på Kontor & Data 97-messen i Fredericia.

| Klip    |                                                                                                    |
|---------|----------------------------------------------------------------------------------------------------|
|         | Ja tak, jeg vil gerne modtage særnummeret af OFFICE-Avisen, hvor jeg<br>kan læse mere om <b>OFFICE 97</b> |
|         | Send også informationsmateriale om PUBLISHER DTP-pakken                                                   |
|         | Ja tak, jeg vil gerne i nærkontakt, send ——stk. billetter til messen!                                     |
|         |                                                                                                    |
| Send e  | ller fax kuponen på 42 24 36 44                                                                           |
| Navn:_  |                                                                                                    |
| Adress  | e:                                                                                                    |
| Postnr: | By:                                                                                                    |
| Telefor | n:                                                                                                    |
| Fax:    |                                                                                                    |
|         |                                                                                                    |
|         |                                                                                                    |

Det var det. Når du har løst denne opgave, er du faktisk nået så langt, at du kan producere et produkt af høj teknisk værdi og professionel kvalitet.

- 1. Klik på Indstillinger for Autokorrektur i menuen Funktioner, og klik derefter på fanen imærker.
- 2. Fjern markeringen i afkrydsningsfeltet Marker tekst med i-mærker.

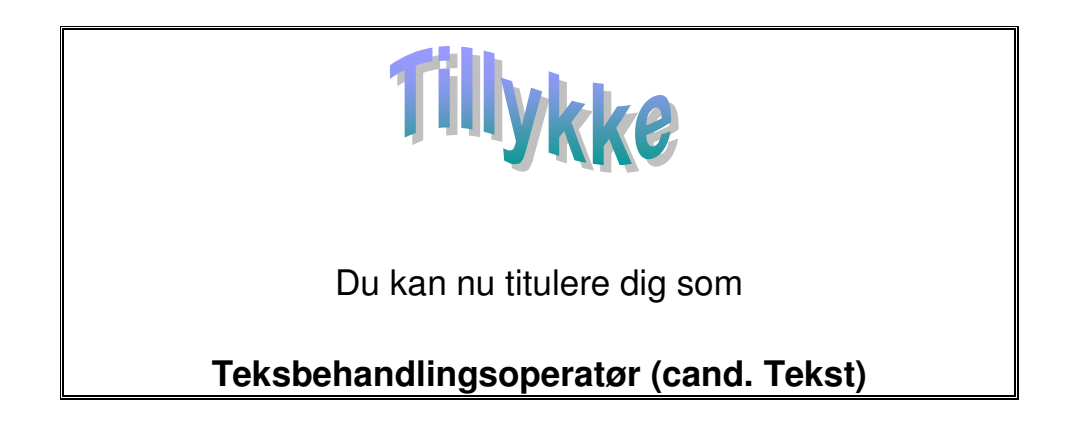

Den slyngede tekst er lavet i Wordart, som du finder under Indsæt/Billede/Wordart

### Redigering

#### Statuslinien

Statuslinjen er et vandret område nederst i dokumentvinduet i Microsoft Word, som indeholder oplysninger om den aktuelle visningsform i vinduet og andre kontekstoplysninger.

Hvis du vil have vist statuslinjen, skal du klikke på Indstillinger i menuen Funktioner, klikke på fanen Vis og derefter markere afkrydsningsfeltet Statuslinje under Vis.

| Side 40  | Sek 1             | 40/48                      | Pos 7 cm                     | Li 8              | Kol 1                     | INDS                | KOR             | UDV            | OVR             | Dansk       | <u> </u>      |
|----------|-------------------|----------------------------|------------------------------|-------------------|---------------------------|---------------------|-----------------|----------------|-----------------|-------------|---------------|
| Side 40  | Viser s           | sidetallet,                | hvor skrive                  | markø             | ren er pla                | ceret.              |                 |                |                 |             |               |
| Sek 1    | Viser s<br>forske | sektionsnu<br>llige sektie | immeret på<br>oner med f.    | den si<br>eks. s  | de, der er<br>palter, and | vist i<br>dre sid   | vindu<br>ehov   | uet. E<br>eder | et dok<br>m. m. | ument ka    | an opdeles i  |
| 40/48    | Viser s<br>dokum  | sidetallet o<br>rentet.    | og det saml                  | ede sid           | leantal på                | basis a             | af en           | fysis          | sk side         | eoptællin   | g af          |
| Pos 7 cm | Viser a<br>indsæt | afstanden<br>ningspunl     | fra toppen a<br>ktet ikke be | af side<br>finder | n til skriv<br>sig i vind | emark<br>uet.       | øren.           | Der            | vises           | intet tal,  | hvis          |
| Li 8     | Viser o<br>indsæt | den tekstli<br>ningspunl   | nje, hvor sl<br>ttet ikke be | krivem<br>finder  | arkøren b<br>sig i vind   | efinde<br>uet.      | r sig.          | . Der          | vises           | intet tal,  | hvis          |
| Kol 1    | Viser a intet ta  | afstanden<br>al, hvis inc  | fra venstre<br>Isætningspu   | marge<br>inktet   | n til indsa<br>ikke befir | etnings<br>Ider sig | spunl<br>g i vi | ktet a<br>ndue | ngive<br>t.     | t i antal 1 | tegn. Der vis |

NB! Et dobbeltklik på ovenstående 6 punkter vil fremkalde Søg og erstat dialogboksen.

<sup>INDS</sup> Viser status for makroindspilning. Dobbeltklik på INDS for at slå makroindspilning til eller fra. Når makroindspilning er slået fra, vises INDS nedtonet. Makroer behandles i en ny vejledning. Det handler om, at man kan indspille en slags film, hvor f. eks. ens navn og adresse automatisk indskrives ved en bestemt tastekombination

| KOR   | Viser status for registrering af ændringer. Dobbeltklik på KOR for at slå registrering af ændringer til eller fra. Når ændringer ikke registreres, vises KOR nedtonet.                                                                                                    |
|-------|----------------------------------------------------------------------------------------------------|
| UDV   | Viser status for tilstanden Udvid markering. Dobbeltklik på UDV for at slå tilstanden til<br>eller fra. Når tilstanden er slået fra, vises UDV nedtonet. Når den er aktiv, kan du<br>markere alt fra skrivemarkøren til det sted, hvor du klikker.                                                                                                    |
| OVR   | Viser status for tilstanden overskriv. Dobbeltklik på OVR for at slå overskrivning til<br>eller fra. Når overskrivning er slået fra, vises OVR nedtonet. Word arbejder som de<br>fleste andre tekstbehandlingsprogrammer i det såkaldte indskrivningsmodus, hvilket vil<br>sige, at ekstra tekst og tasteanslag blot kan indtastes / indføjes, idet eksisterende tekst<br>skubbes. Ønsker man at skrive oveni eksisterende tekst, ændres til overskrivningsmodus<br>ved hjælp af denne knap. Insert-tasten på tastaturet. har samme virkning. |
| Dansk | Viser sproget ved skrivemarkøren. Skriver man f. eks. et lille afsnit på engelsk, kan man<br>ændre stavekontrollen til det nye sprog. Dobbeltklik for at ændre sprogformatet i den<br>markerede tekst.                                                                                                    |
| 03    | Viser status for stavekontrol og grammatikkontrol. Når Word er i gang med at<br>kontrollere dokumentet for fejl, vises der en animeret pen oven over bogen. Hvis der<br>ikke findes nogen fejl, vises der et flueben. Hvis der findes en fejl, vises der et "X".<br>Dobbeltklik på dette ikon for at rette fejlen.                                                                                                    |

| <b>Oversigt over</b> | almindelige | taster og | genvejstaster. |
|----------------------|-------------|-----------|----------------|
|----------------------|-------------|-----------|----------------|

| Slet tegn til højre for markør              | < Delete >                            |
|---------------------------------------------|---------------------------------------|
| Slet tegn til venstre for markør            | < Backspace >                         |
| Slet markeret tekst / blok                  | < Delete >                            |
| Slet ord til venstre for markør             | < Ctrl > < Backspace >                |
| Slet ord til højre for markør               | < Ctrl > < Delete >                   |
| Slet ( klip ) markeret tekst til klippebord | < Ctrl > x eller < Shift > < Delete > |
| Kopiere markeret tekst til klippebord       | < Ctrl > c eller < Ctrl > < Insert >  |

| WOLD III. J VEU ELIK HIIUKJÆI | W | ord | nr. | 3 | ved | <b>Erik</b> | Hindkjær |  |
|-------------------------------|---|-----|-----|---|-----|-------------|----------|--|
|-------------------------------|---|-----|-----|---|-----|-------------|----------|--|

| Indsæt tekst fra klippebord | < Ctrl > v eller < Shift > < Insert > |
|-----------------------------|---------------------------------------|
| Fortryd sidste operation    | < Ctrl > z                            |
| Gentag sidste operation     | < Ctrl > y / F4                       |

- Tomme linier slettes tilsvarende ved < Delete > på den tomme linie.
- Ekstra linier / nyt afsnit indsættes ved at taste < Enter > ( Retur ), hvor teksten ønskes skubbet

### Tekstformatering

Brug en af tastekombinationerne, som beskrives i tabellen nedenfor. Sådanne tastekombinationer kaldes også for *genvejstaster*, og det er en rigtig god idé at bruge dem for at aflaste din "*musearm*".

| Fed skrift                    | < Ctrl > f                 |
|-------------------------------|----------------------------|
| Kursiv skrift                 | < Ctrl > k                 |
| Understreget tekst            | < Ctrl > u                 |
| Fjern alle tegnformater       | < Ctrl > Mellemrum         |
| Sænket <sub>skrift</sub><br>♠ | < Ctrl > < Shift > 0 (nul) |
| Hævet <sup>skrift</sup>       | < Ctrl > + (plus)          |

NB! De to sidste virker ikke, hvis du bruger tasterne ved taltastaturet.

٦

#### Markeringsmetoder

#### Med Musen

| MARKERER        | MUSEMANØVRE                        |
|-----------------|------------------------------------|
| Et ord          | Dobbeltklik på ordet               |
| En linie        | Klik i venstre margen              |
| En sætning      | < Ctrl > og klik midt i en sætning |
| Et afsnit       | Dobbeltklik i venstre margen       |
| Hele dokumentet | < Ctrl > og klik i venstre margen  |

#### Markér med tastaturet

Г

Når du allerede har hænderne på tastaturet, er der ofte enklere ( og hurtigere ) at bruge tastaturet til at markere. Hvis du skal markere enkelte tegn, er det også nemmest at bruge tastaturet.

Når du markerer med tastaturet, kan du anvende Shift sammen med samtlige taster, som du også bruger til at flytte indtastningsmarkøren. Herunder kan du se nogle af de mest brugte genvejstaster.

Т

| Foregående tegn  | < Shift > ←   |
|------------------|---------------|
| Næste tegn       | < Shift > →   |
| Resten af linien | < Shift > End |
|                  |               |

| Til begyndelse af linien     | < Shift > Home          |
|------------------------------|-------------------------|
| Resten af dokumentet         | < Shift > < Ctrl > End  |
| Til begyndelse af dokumentet | < Shift > < Ctrl > Home |
| Et skærmbillede nedad        | < Shift > Page Down     |
| Et skærmbillede op           | < Shift > Page Up       |

# Hurtig flytning af markøren

| Hurtig flytning af markøren til begyndelse af<br>linie | < Home > |
|--------------------------------------------------------|----------|
| Hurtig flytning af markøren til linieslut              | < End >  |

# Justering af tekst

| Centrere tekst              | < Ctrl > E         |
|-----------------------------|--------------------|
| Lige margener               | < Ctrl > J         |
| Justere afstand før afsnit  | < Ctrl > 0 ( nul ) |
| Indryk et afsnit            | < Ctrl > M         |
| Fjerne alle afsnitsformater | < Ctrl > Q         |

|                      | 0          |
|----------------------|------------|
| Venstrejustere tekst | < Ctrl > L |
| Højrejustere tekst   | < Ctrl > R |
| Dobbelt linieafstand | < Ctrl > 2 |
| 1½ linieafstand      | < Ctrl > 5 |
| Enkelt linieafstand  | < Ctrl > 1 |

#### Word nr. 3 ved Erik Hindkjær

### Hurtig afslutning af en fil eller et program (gælder alle Microsoft programmer)

| Hurtig afslutning af en fil             | < Ctrl > F4                                                                                 |
|-----------------------------------------|---------------------------------------------------------------------------------------------|
| Hurtig slukning af PC, eller et program | < Alt > F4 indtil alle programmer er lukket,<br>til sidst afsluttes med < Enter > ( Retur ) |
|                                         | Husk at gemme !!!!                                                                          |

Senior Datastuen Toldbodgade 5 - 7, 5000 Odense C <u>www.aehae.dk</u>

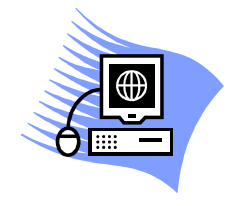

24. april 2007 © Erik Hindkjær